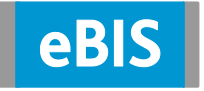

## **Browsercache löschen**

Nachfolgend finden Sie die Beschreibungen, wie Sie, je nach verwendetem Browsertyp, die Inhalte des Cache-Speichers löschen können.

## 1. Microsoft Edge

- 1. Starten Sie "Microsoft Edge"
- 2. Klicken Sie rechts oben auf die **Menüschaltfläche** (auch zu erreichen über die Tastenkombination [Alt] + [F]:
- 3. Klicken Sie in der angezeigen Liste auf Einstellungen:

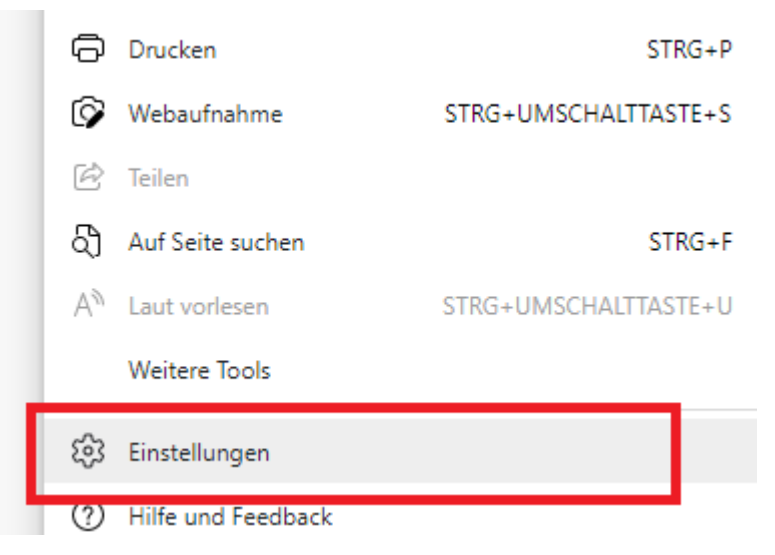

4. Klicken Sie dann im linken Bereich auf Datenschutz, Suche und Dienste:

| Einstellungen |            |                                |  |  |
|---------------|------------|--------------------------------|--|--|
|               | Q          | Einstellungen durchsuchen      |  |  |
| _             | 9          | Profile                        |  |  |
| I             | Ô          | Datenschutz, Suche und Dienste |  |  |
|               | 6)         | Darstellung                    |  |  |
|               | $\bigcirc$ | Beim Start                     |  |  |
|               | •••        | Seite "Neuer Tab"              |  |  |

5. Klicken Sie dann, im mittleren Bereich, auf **Zu löschende Elemente auswählen** unter "Browserdaten löschen":

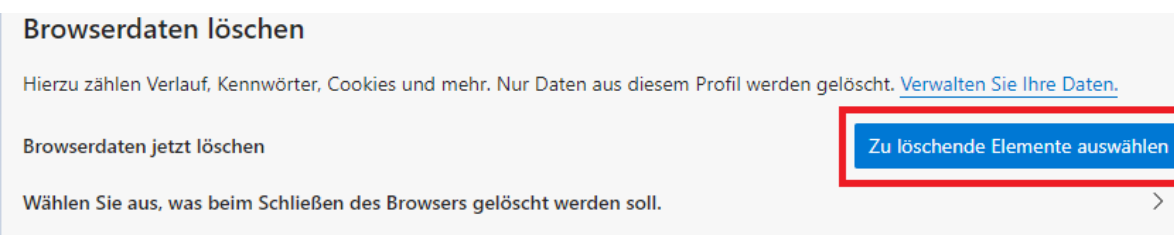

6. Es öffnet sich der Dialog "Browserdaten löschen". Hier stellen Sie unter Zeitbereich bitte Gesamte Zeit ein und setzen ein Häkchen vor den Optionen Browserverlauf, Downloadverlauf, Cookies und andere Websitedaten sowie vor Zwischengespeicherte Bilder und Dateien:

| Gesamte Zeit 🗸 🗸                   |                                                                                                    |  |  |
|------------------------------------|----------------------------------------------------------------------------------------------------|--|--|
|                                    | <b>Browserverlauf</b><br>108 Elemente. Enthält automatische Vervollständigungen in<br>der Adressleiste.<br><b>Downloadverlauf</b><br>8 Elemente                                                                                                    |  |  |
| <b>~</b>                           | Cookies und andere Websitedaten<br>Von 21 Sites. Meldet Sie von den meisten Sites ab.                                                                                                    |  |  |
| ~                                  | Zwischengespeicherte Bilder und Dateien<br>Es werden 145 MB freigegeben. Einige Websites werden                                                                                                    |  |  |
| Syno<br>akti<br>gelö<br>hab<br>abn | chronisierung ist deaktiviert. Wenn Sie die Synchronisierung<br>vieren, werden diese Daten auf allen synchronisierten Geräten<br>öscht, die sich bei Robert.Weber@arvato.com angemeldet<br>en. Um Browserdaten nur von diesem Gerät zu löschen, <u>zuerst</u><br>nelden. |  |  |
|                                    |                                                                                                    |  |  |

7. Klicken Sie abschließend auf [Jetzt löschen].

Danach den Browser bitte einmal komplett schließen und neu starten!

## 2. Google Chrome

1. Öffnen Sie den Google Chrome und klicken Sie oben rechts auf das **Einstellungen-Symbol.** 

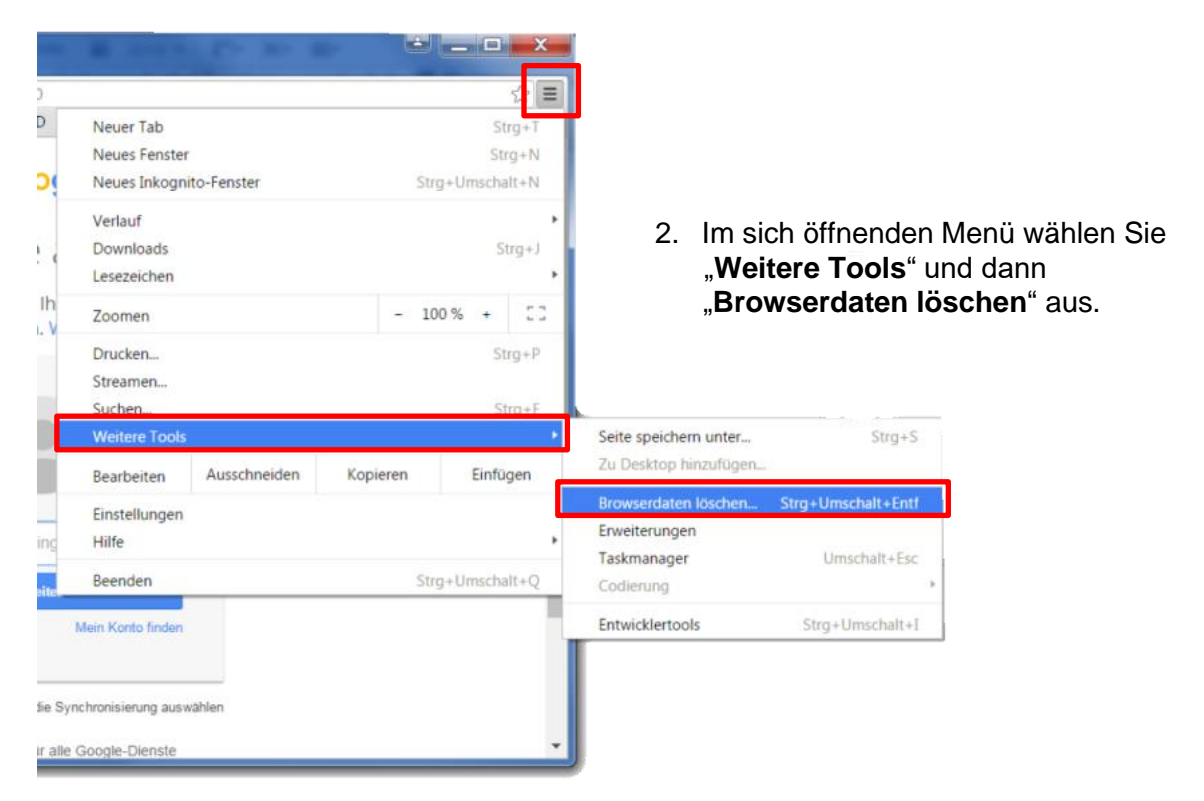

3. Es öffnet sich das Menü **Browserdaten löschen.** Hier bitte "Gesamter Zeitraum" auswählen und die Häkchen wie im nebenstehenden Bild setzen und dann auf "**Browserdaten löschen**" klicken.

| Browserdaten löschen                                                       | ×                                                                                                    |  |  |
|----------------------------------------------------------------------------|----------------------------------------------------------------------------------------------------|--|--|
| Folgendes für diesen Zeitraum lös                                          | ichen: Gesamter Zeitraum 🔻                                                                           |  |  |
| 🕑 Browserverlauf – 303 Inhalt                                              | e                                                                                                    |  |  |
| Downloadverlauf                                                            |                                                                                                    |  |  |
| Cookies und andere Website                                                 | und Plug-in-Daten                                                                                    |  |  |
| 🕑 Bilder und Dateien im Cache                                              | Bilder und Dateien im Cache. – 232 MB<br>Passwörter<br>AutoFill-Formulardaten<br>Gehostete App-Daten |  |  |
| Passwörter                                                                 |                                                                                                    |  |  |
| AutoFill-Formulardaten                                                     |                                                                                                    |  |  |
| 🦳 Gehostete App-Daten                                                      |                                                                                                    |  |  |
| Inhaltslizenzen                                                            |                                                                                                    |  |  |
|                                                                            | Browserdaten löschen Abbrechen                                                                       |  |  |
| <ul> <li>Einige Einstellungen, in den werden werden nicht soler</li> </ul> | en möglicherweise Surfgewohnheiten dargestellt<br>cht Weitere Informationen                          |  |  |

Danach den Browser bitte einmal komplett schließen und dann neu starten!